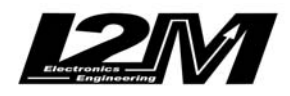

## Download dati da MiniLAP vers R.

 Collegare il cavo seriale al PC. Se il PC non è dotato di porta seriale utilizzare un convertitore USB/Seriale. ATTENZIONE: non utilizzare convertitori USB/PS2. Il miniLAP deve essere collegato COMUNQUE al cavo seriale dato in dotazione che ha la giusta piedinatura

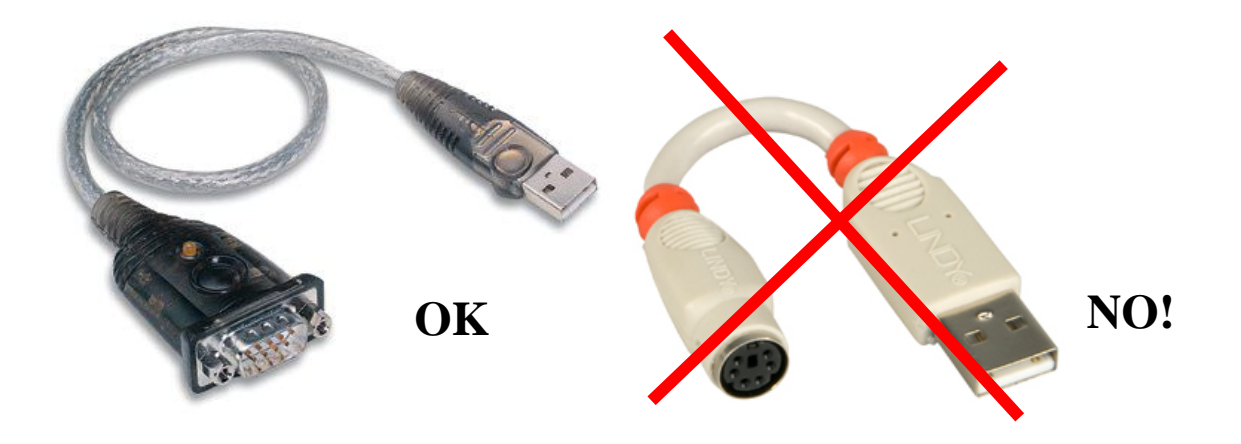

- 2) Lanciare Danas (solo dopo aver già connesso l'eventuale convertitore)
- 3) Alimentare il miniLAP con una alimentazione 12V
- 4) Accendere il miniLAP e andare in Dati $\rightarrow$  Download
- 5) Sul display apparirà "minilap pronto per la connessione"
- 6) In Danas andare su Online→COM e fare "Cerca". Dare l'ok una volta trovata la porta
- In Danas andare in Online→Download dati e selezionare miniLAP e fare connetti e poi download.

## Se Danas non vede il miniLAP

- 1) controllare che il miniLAP sia acceso e in download
- 2) controllare che il cavo sia connesso bene da entrambe le parti
- 3) Se si usa un convertitore USB/Seriale
- Verificare che i driver siano stati installati
- Verificare che Windows veda correttamente il convertitore. Per farlo andare su "Avvio/Start" quindi "Impostazioni "e "Pannello di Controllo" (Windows XP). Entrare in "Sistema":

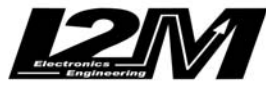

| e Modifica Visualizza Preferiti S                         | trumenti ?                       |                              |                      |                          |                               |                               |                           |
|-----------------------------------------------------------|----------------------------------|------------------------------|----------------------|--------------------------|-------------------------------|-------------------------------|---------------------------|
| ) Indietro 🔹 🕥 - 🍺 🔎 🤉                                    | Ierca 🌔 Car                      | telle 🛄 🕶                    |                      |                          |                               |                               |                           |
| rizzo 📴 Pannello di controllo                             |                                  |                              |                      |                          |                               |                               | ~                         |
| Pannello di controllo 🛞                                   | ۲                                |                              | P                    | *                        | 1                             | -                             | -                         |
| Passa alla visualizzazione per<br>categorie               | Centro<br>sicurezza PC           | Connessioni di<br>rete       | Data e ora           | Dispositivi<br>Bluetooth | Installazione<br>applicazioni | Installazione<br>guidata rete | Installazione<br>hardware |
| Vedere anche                                              |                                  |                              | <b>\$</b>            | Logitech                 | C                             | <b>@</b>                      | B                         |
| Windows Update                                            | Installazione<br>rete senza fili | Intel(R) GMA<br>Driver for   | Java                 | Logitech<br>Came         | Mouse                         | Nero<br>BurnRights            | Operazioni<br>pianificate |
| <ul> <li>Guida in linea e supporto<br/>tecnico</li> </ul> | <b>I</b>                         |                              |                      |                          | -                             | <b>\$</b>                     |                           |
|                                                           | Opzioni<br>cartella              | Opzioni<br>internazio        | Opzioni<br>Internet  | Opzioni<br>mode          | Opzioni<br>rispar             | Perforante di<br>gioco        | Posta<br>elettronica      |
|                                                           | Ø                                |                              |                      | T                        | 2                             |                               | ்                         |
|                                                           | QuickTime                        | Scanner e<br>fotocam         | Schermo              | SigmaTel<br>Audio        | Sintesi e<br>riconoscime      | Sistema                       | Software<br>Updates       |
|                                                           |                                  | -                            | Ø,                   | (m)                      | 1                             | 2°))<br>∎                     | 3                         |
|                                                           | Stampanti e<br>fax               | Strumenti di<br>amministrazi | Suoni e<br>periferic | Symantec<br>LiveUpdate   | Tastiera                      | Utilità della<br>scheda WL    | Windows<br>CardSpace      |
|                                                           | 6                                |                              |                      |                          |                               |                               |                           |
|                                                           | Windows                          | Wireless WAN                 |                      |                          |                               |                               |                           |

...e quindi in "Hardware".

| prietà del    | sistema                                                                                                    |                                                                                         | ?                                        |  |
|---------------|----------------------------------------------------------------------------------------------------|-----------------------------------------------------------------------------------------|------------------------------------------|--|
|               | Ripristino configurazi                                                                                                    | ione di sistema                                                                         |                                          |  |
| Aggion        | namenti automatici 🛛 🦯                                                                                                    | Connessio                                                                               | ne i mota                                |  |
| Generale      | Nome computer                                                                                                    | Hardware                                                                                | Avanzate                                 |  |
| Gestione pe   | riferiche                                                                                                    |                                                                                         |                                          |  |
| S G<br>h<br>p | estione periferiche visualizza<br>ardware installate nel comput<br>eriferiche per modificare le pri                               | un elenco di tutte li<br>er Utilizzare Gestio<br>oprietà delle periferi<br>Gestione per | e periferiche<br>he<br>che.<br>iferiche  |  |
| L<br>in<br>p  | a firma driver consente di ver<br>stallano siano compatibili cor<br>onsente di configurare la con<br>er i driver.<br>Firma driver | ificare che i driver c<br>n Windows. Window<br>nessione a Window<br>Windows II          | he si<br>vs Update<br>vs Update<br>pdate |  |
| Profili hardw | are<br>profili hardware consentono o<br>verse configurazioni hardwar                                                              | di impostare e memo                                                                     | rizzare                                  |  |
| Ť             | -                                                                                                    | Profili hard                                                                            | ware                                     |  |
|               |                                                                                                    |                                                                                         |                                          |  |

- Cliccare su "Gestione Periferiche" e verificare che alla voce COM sia presente il convertitore: collegandolo e rimuovendolo dovrebbe comparire e scomparire una porta dall'elenco

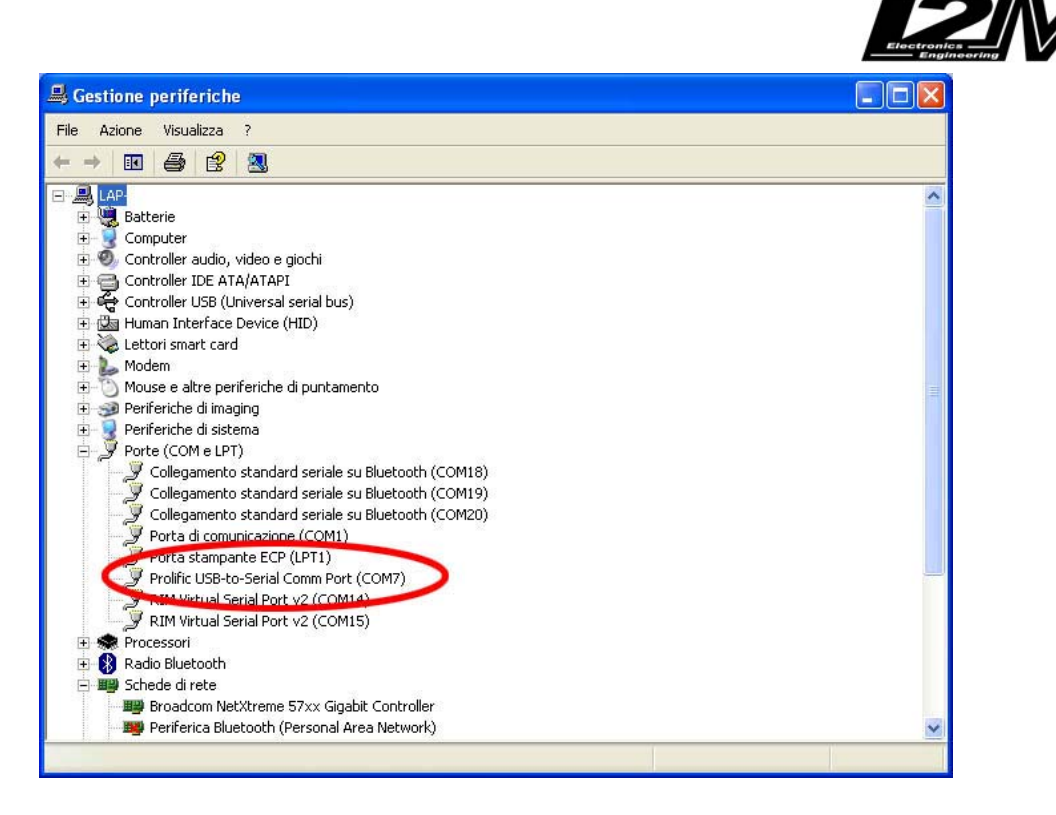

## Se il file scaricato risulta vuoto

ATTENZIONE: il miniLAP di default è impostato su registrazione= OFF quindi non registra le traiettorie. Per attivare la registrazione andare nel menu Dati e scegliere ON dalla voce Registrazione prima di entrare in pista